## Подача документов в Дагестанский государственный университет

### через онлайн сервис

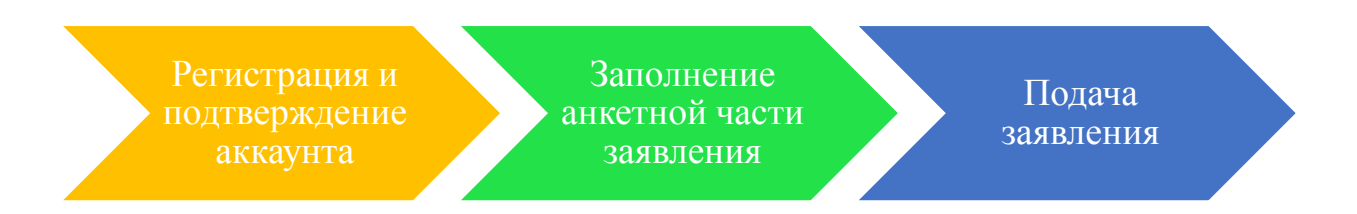

### 1. Регистрация и подтверждение аккаунта

Для подачи документов заполните форму регистрации. Будьте внимательны при указании адреса электронной почты: на него будет направлена ссылка для активации вашего аккаунта, а также будут приходить сообщения от приемной комиссии.

| abiturient.dgu.2020@mail.r                                                                                                  | Введите логин(e-mail)                                                                                                    |
|----------------------------------------------------------------------------------------------------|----------------------------------------------------------------------------------------------------|
| 89289738585                                                                                                    | ,<br>Введите номер телефона                                                                                                    |
| •••••                                                                                                    | Введите пароль                                                                                                    |
| •••••                                                                                                    | Подтвердите пароль                                                                                                    |
| Согласен (а) на обработку моих<br>ФЗ «О персональных данных», с раз<br>персональных данных в электронны<br>Сохранить Отмена | <u>с персональных данных в порядке, установленном Федеральным законом от 27.07.2006 ФЗ № 152-<br/>мещением информации о результатах вступительных испытаний на сайте ДГУ и с использованием<br/>их системах обработки информации.</u> |

После заполнения формы регистрации нажмите на «Сохранить». При правильном заполнении соответствующих полей откроется окно с сообщением об успешном создании аккаунта.

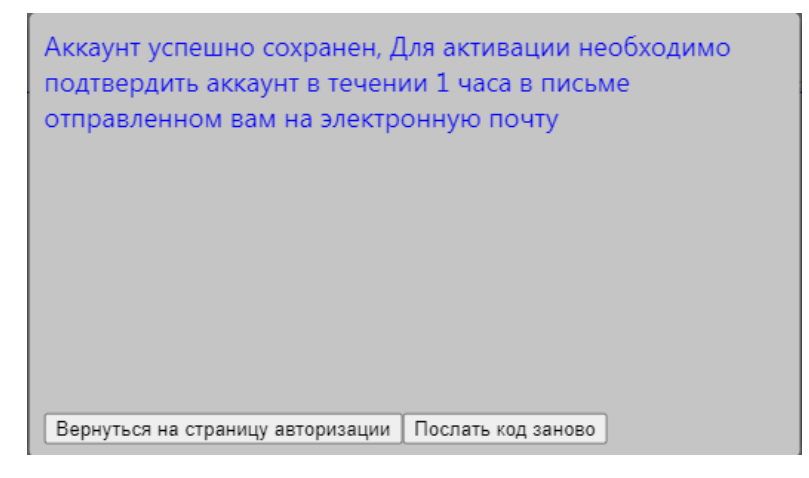

При этом на почту вам придет письмо со ссылкой для активации аккаунта. Если вы не получили письмо, проверьте папку «Спам» или нажмите «Послать код заново».

| <ul> <li>Вернуться</li> </ul> | 葷 Удалить 🐬 В папку ዋ Спам 🔂 В архив 🚥 🔦 Ответить 🔶 Переслат                                                                                                    |
|-------------------------------|----------------------------------------------------------------------------------------------------|
| Написать письмо 🔻             | Подтверждение регистрации                                                                                                    |
| ▼ Входящие                    | <ul> <li>Приемная комиссия ДГУ Сегодня, 9:48</li> <li>Кому: вам</li> </ul>                                                                                                    |
| 👥 Социальные сети             |                                                                                                    |
| ⊾ Рассылки                    | <u>Ссылка для подтверждения аккаунта, нажмите или переидите по ссылке (Срок деиствия 1 час)</u><br>Ссылка для подтверждения аккаунта, нажмите или перейдите по ссылке (Срок действия 1 час): |

Для завершения этапа регистрации перейдите по ссылке в письме, после чего вы можете зайти в онлайн-сервис под указанными вами ранее логином (адресом электронной почты) и паролем.

| •••••                             |       |
|-----------------------------------|-------|
| Введите пароль                    |       |
| abiturient.dgu.2020@mail.r        |       |
| Введите логин(e-mail)             |       |
|                                   |       |
| Войти Регистрация Восстановить па | ароль |
|                                   |       |

## 2. Заполнение анкетной части заявления

После успешной регистрации вам необходимо заполнить основные сведения в нескольких вкладках сервиса.

| ×                         | ≡ Поданные заявления Персональные данные Подать новое заявление Служба поддержки |
|---------------------------|----------------------------------------------------------------------------------|
| Паспортные данные         | Паспортные данные                                                                |
| Учебное заведение         | Телефон<br>Фамилия                                                               |
| Особое право              | Има                                                                              |
| Спортивные достижения     | Отмество                                                                         |
| Индивидуальные достижения | О муж. О жен.                                                                    |
| Публикации в журналах     | Скан фотографии:<br>Файл не выбран Выбрать                                       |
| Договор целевого приема   | Нужданось в общежитии                                                            |
|                           | Не выбрано • Документ удостоверяющий личность                                    |
|                           | Номео документа                                                                  |
|                           | дд.ник.гггг 🗇 Дата выдачи                                                        |
|                           | Адрес Адрес регистрации                                                          |
|                           | Скан документа удостоверяющего личность:<br>Флёл не выбран Выбрать               |

Все поля, представленные во вкладке «Паспортные данные», кроме пункта «Предыдущий документ, удостоверяющий личность», обязательны для заполнения.

Если после сдачи единого государственного экзамена (ЕГЭ) вы поменяли документ, удостоверяющий личность, по предъявлению которого были сданы ЕГЭ, то необходимо заполнить пункт «Предыдущий документ, удостоверяющий личность». Так, если у вас в качестве документа, удостоверяющего личность, - паспорт гражданина РФ, то внесите соответствующие данные, указанные на последней странице паспорта в «Сведениях о ранее выданных документах».

ранее выдал сведения о Заверия:

Обратите внимание, что после заполнения полей с реквизитами ваших документов, необходимо прикрепить скан самого документа. В данную форму вы должны загрузить два документа: фотографию и скан паспорта.

| =  | Поданные заявления По          | ерсональные данные        | Подать новое заявление       | Служба поддержки |
|----|--------------------------------|---------------------------|------------------------------|------------------|
|    | Maguer                         |                           |                              |                  |
|    | ИВАНОВ                         | Фамилия                   |                              |                  |
|    | Иван                           | Имя                       |                              |                  |
|    | Иванович                       | Отчество                  |                              |                  |
|    | 20.06.2003 📋 Дата рож/         | цения                     |                              |                  |
|    | 💿 муж. 🔿 жен.                  |                           |                              |                  |
|    | Скан фотографии:               |                           |                              |                  |
|    | <u>Файл не загружен</u> Выбра  | ть                        |                              |                  |
|    | 🗌 Нуждаюсь в общежитии         |                           |                              |                  |
|    | [1] Паспорт гражданина РФ      | 🗸 Документ                | удостоверяющий личность      |                  |
|    | 8214 Серия док                 | умента                    |                              |                  |
|    | 111111 Номер до                | кумента                   |                              |                  |
|    | 20.06.2017 🛅 Дата выда         | чи                        |                              |                  |
|    | 368000, Респ. Дагестан, г.     | Махачкала Адрес рег       | истрации                     |                  |
|    | Предыдущий документ удостоверя | ющий личность(Скан страни | цы с номером обязателен):    |                  |
|    | • [1] Паспорт гражданина РФ    | 🗸 Докум                   | иент удостоверяющий личность |                  |
|    | • 8214 Серия                   | документа                 |                              |                  |
|    | • 111111 Номер                 | документа                 |                              |                  |
|    | Скан документа удостоверяющего | личность:                 |                              |                  |
|    | <u>Файл не загружен</u> Выбра  | ть                        |                              |                  |
| 4  |                                |                           |                              |                  |
| Co | хранить Выход                  |                           |                              |                  |
|    |                                |                           |                              |                  |

Чтобы прикрепить документ, нажмите на кнопку «Выбрать» и найдите соответствующий документ на устройстве, с которого вы регистрируетесь, и нажмите на кнопку «Загрузить на сервер».

*Важно!* Если вы не заполните все поля или не загрузите подтверждающие документы, введенные вами сведения не сохранятся.

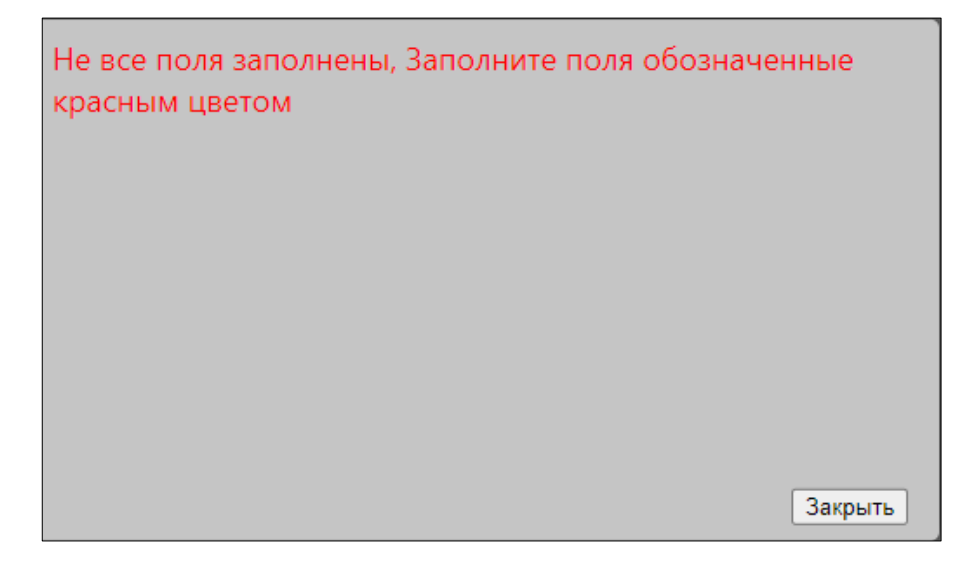

После заполнения всех полей и загрузки файлов окно формы «Паспортные данные» должно иметь вид, как на рисунке ниже.

| ≡  | Поданные заявления Пе          | ерсональные данные        | Подать новое заявление      | Служба поддержки |
|----|--------------------------------|---------------------------|-----------------------------|------------------|
|    | иванов                         | Фамилия                   |                             |                  |
|    | иван                           | Имя                       |                             |                  |
|    | иванович                       | Отчество                  |                             |                  |
|    | 20.06.2003 📋 Дата рожд         | ения                      |                             |                  |
|    | 💿 муж. 🔾 жен.                  |                           |                             |                  |
|    | Скан фотографии:               |                           |                             |                  |
|    | ⊘ <u>Файл загружен</u> Х       |                           |                             |                  |
|    | 🗹 Нуждаюсь в общежитии         |                           |                             |                  |
|    | [1] Паспорт гражданина РФ      | 🗸 Документ                | удостоверяющий личность     |                  |
|    | 8214 Серия док                 | умента                    |                             |                  |
|    | 111111 Номер до                | кумента                   |                             |                  |
|    | 20.06.2017 📋 Дата выда         | чи                        |                             |                  |
|    | 368000, Респ. Дагестан, г.     | Махачкала Адрес рег       | истрации                    |                  |
|    | Предыдущий документ удостоверя | ющий личность(Скан страни | цы с номером обязателен):   |                  |
|    | • [1] Паспорт гражданина РФ    | ✔ Докум                   | ент удостоверяющий личность |                  |
|    | • 8210 Серия                   | документа                 |                             |                  |
|    | • 111111 Номер                 | документа                 |                             |                  |
|    | Скан документа удостоверяющего | личность:                 |                             |                  |
|    | ⊘ <u>Файл загружен</u> Х       |                           |                             |                  |
| 4  |                                |                           |                             |                  |
| Co | хранить Выход                  |                           |                             |                  |
|    |                                |                           |                             |                  |

Для перехода ко вкладке «Учебное заведение» нажмите кнопку «Дальше».

Принцип заполнения сведений во вкладке «Учебное заведение» тот же, что и на предыдущей.

| Ξ                                                                              |          |
|--------------------------------------------------------------------------------|----------|
| Учебное заведение                                                              | -        |
| [3] Аттестат о среднем (полном) общем обра V Документ об образовании С медалью |          |
| ПВОУ РД РЕСПУОЛИКАНСКИИ МНОГОПРОФ Название учебного заведения                  |          |
| 367015, Респ. Дагестан, г. Махачкала, г Адрес учебного заведения               |          |
| 100505 Серия документа                                                         |          |
| 11111111 Номер документа                                                       |          |
| Английский 🗸 Иностранный язык                                                  |          |
| 2020 Год окончания                                                             |          |
| Скан документа об образовании:                                                 |          |
|                                                                                |          |
| 4                                                                              | <b>▼</b> |
| Дальше Назад Выход                                                             |          |

Если вы по ошибке загрузили не тот документ, нужно его удалить, нажав на крестик.

Сведения во вкладке «Особое право» могут представить лица, имеющие особые права при приеме на обучение. Подробнее об этом можно прочитать, перейдя по <u>ссылке</u>.

Пример заполнения сведений абитуриентом, имеющим справку об инвалидности, приведен на рисунке ниже.

| ≡ | Поданные заявления Персональные данные Подать новое заявление Служба поддержки      |    |
|---|-------------------------------------------------------------------------------------|----|
| C | Jonfone masso                                                                       | -  |
|   | Справка об установлении инвалидности                                                |    |
|   | Ребенок-инвалид У Группа инвалидности                                               |    |
|   | МСЭ-2019 Серия документа                                                            |    |
| 1 | 1234567 Номер документа                                                             |    |
|   | 20.06.2019 📋 Дата выдачи документа                                                  |    |
|   | ФКУ ГБ МСЭ по Г Организация выдавшая документ                                       |    |
| 1 | Скан справки об установлении инвалидности:                                          |    |
|   | Скан документа об установлении инвалидности X Загрузить на сервер                   |    |
|   | Принадлежность к группе "Сироты"                                                    |    |
|   | Не выбрано 🗸 Тип документа                                                          |    |
|   | Заключение об отсутствии противопоказаний для обучения(При наличии и необходимости) |    |
|   | Серия документа                                                                     |    |
|   |                                                                                     |    |
|   | помер документа                                                                     |    |
|   | Ветеран боевых действий                                                             | 11 |
| 1 | Серия документа                                                                     | -1 |
|   | Номер документа                                                                     | Ŧ  |
| 4 |                                                                                     |    |
| Д | альше Назад Выход                                                                   |    |
|   |                                                                                     |    |

После выбора документа, последовательно нажмите на кнопки «Загрузить на сервер» и «Дальше».

Если вы поступаете по образовательным программам 13.03.02 «Электроэнергетика и электротехника» и 44.03.01 «Педагогическое образование» на данной странице необходимо также заполнить и пункт «Заключение об отсутствии противопоказаний для обучения».

Аналогичным образом заполните и вкладки «Спортивные достижения», «Индивидуальные достижения», «Публикации в журналах», «Договор о целевом обучении» с приложением всех необходимых подтверждающих документов.

*Важно!* Все документы должны быть сохранены в формате pdf. Сканкопии документов должны легко читаться: сотрудники приемной комиссии будут сверять их с внесенными в заявление данными и вправе вернуть заявление, если качество документов будет низким. Если у вас нет сканирующего устройства, вы можете воспользоваться мобильными приложениями для сканирования (Adobe Scan, CamScanner, FineScanner и пункте загрузки фотографии необходимо загрузить В дp.). одну фотографию формата jpg (3х4, фото как на паспорт). Неформальные фотографии не принимаются.

#### 3. Подача заявления

Завершив заполнение анкетной части, перейдите в блок «Подать новое заявление». Здесь необходимо выбрать уровень образования.

| Поданные заявления Персональные данные | Подать новое заявление | Служба поддержки |
|----------------------------------------|------------------------|------------------|
| спо                                    |                        | *                |
| Бакалавриат                            |                        |                  |
| Специалитет                            |                        |                  |
|                                        |                        |                  |
| Обновить Выход                         |                        | •                |

После чего будет доступна возможность выбора факультета/института/филиала, а также образовательной программы или совокупности образовательных программ, на которые вы хотите поступить.

| Поданные заявления | Персональные данны | е Подать новое заявление | Служба поддержки |
|--------------------|--------------------|--------------------------|------------------|
| Бакалавриат        |                    |                          |                  |
| Не выорано         | ~                  | Филиал                   |                  |
| Не выбрано         | ~                  | Факультет                |                  |
| Не выбрано         | ~                  | Направление              |                  |
|                    |                    |                          |                  |
|                    |                    |                          |                  |

При заполнении всех полей отобразятся дополнительные поля для внесения экзаменационных предметов и результатов их сдачи, выбора формы и основы обучения.

| Поданные заявления Персональные данные Пода                                                    | ть новое заявление Служба поддержки |
|------------------------------------------------------------------------------------------------|-------------------------------------|
| Бакалавриат                                                                                    |                                     |
| Махачкала 🗸 Филиал                                                                             |                                     |
| Информатики и информационных технологий 💉 Факультет                                            |                                     |
| 10.03.01 Информационная безопасность (напк 🕶 Направлен                                         | e                                   |
| Экзаменационные предметы                                                                       |                                     |
| Математика, минимальный балл:27                                                                |                                     |
| Форма: ЕГЭ 🗸 Бал ЕГЭ: 100 Год: 2019                                                            |                                     |
| Информатика, минимальный балл:40<br>Форма: ЕГЭ • Бал ЕГЭ;100 Год:2019                          |                                     |
| Русский язык, минимальный балл:36<br>Форма: ЕГЭ 🗸 Бал ЕГЭ;100 Год:2019                         |                                     |
| 🖲 Очная форма 🛛 Очно-заочная форма                                                             |                                     |
| На бюджетной основе На платной основе                                                          |                                     |
| <ul> <li>✓ Выбрать</li> <li>✓ Обший конкурс</li> <li>Выбрать</li> <li>Обший конкурс</li> </ul> |                                     |
|                                                                                                | •<br>•                              |
| Назад Выход<br>Подать заявление                                                                |                                     |

Важно! Отображаемые экзаменационные предметы и тип конкурса зависят от данных, внесенных в анкетной части. Например, при наличии у абитуриента справки об инвалидности и (или) диплома о среднем профессиональном, высшем образовании он может записаться на вступительные испытания, проводимые вузом самостоятельно, выбрав поле «Экзамен» и (или) отметить поле «ЕГЭ», если при поступлении в университет он использует действующие результаты ЕГЭ. Подробнее об этом смотрите по <u>ссылке</u>.

Кнопка подать заявление инициирует открытие формы с просьбой подтвердить подачу заявления в личном кабинете – пункт «Поданные заявления».

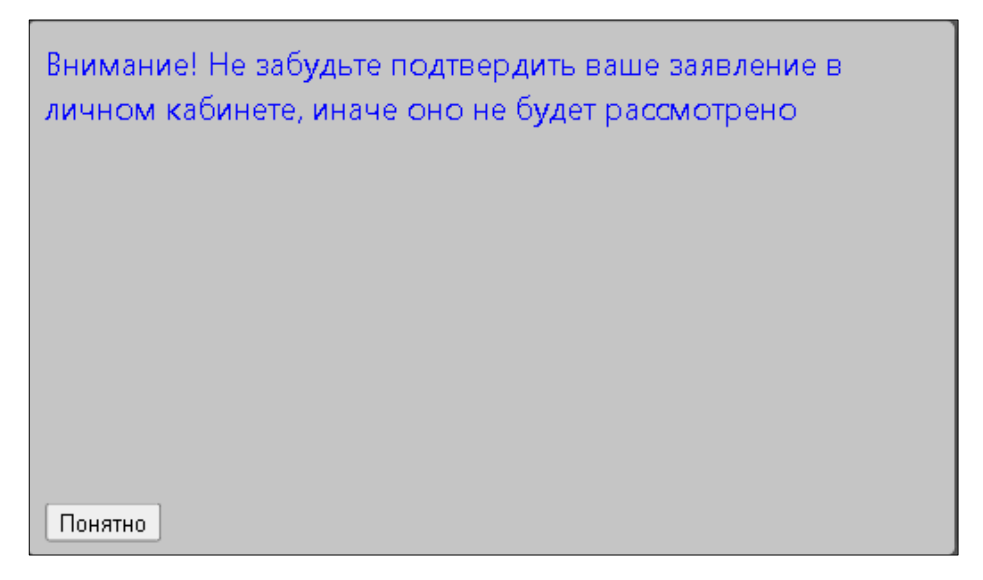

В пункте «Поданные заявления» будет отображен список направлений

подготовки, на которые вы подали заявления.

| Поданные заявления                        | Персональные данные            | Подать новое заявление   | Служба поддержки |  |
|-------------------------------------------|--------------------------------|--------------------------|------------------|--|
| Ваши заявления<br>Махачкала<br>10.03.01 Б | :<br>Информационная безопасної | сть (напр-е бакалавриат) |                  |  |
| Необходимо подтвердить заявление          |                                |                          |                  |  |
|                                           |                                |                          |                  |  |

Для того, чтобы наш оператор рассмотрел ваше заявление, нажмите на кнопку «Необходимо подтвердить заявление», затем перейдите по ссылке, отправленной вам на электронную почту.

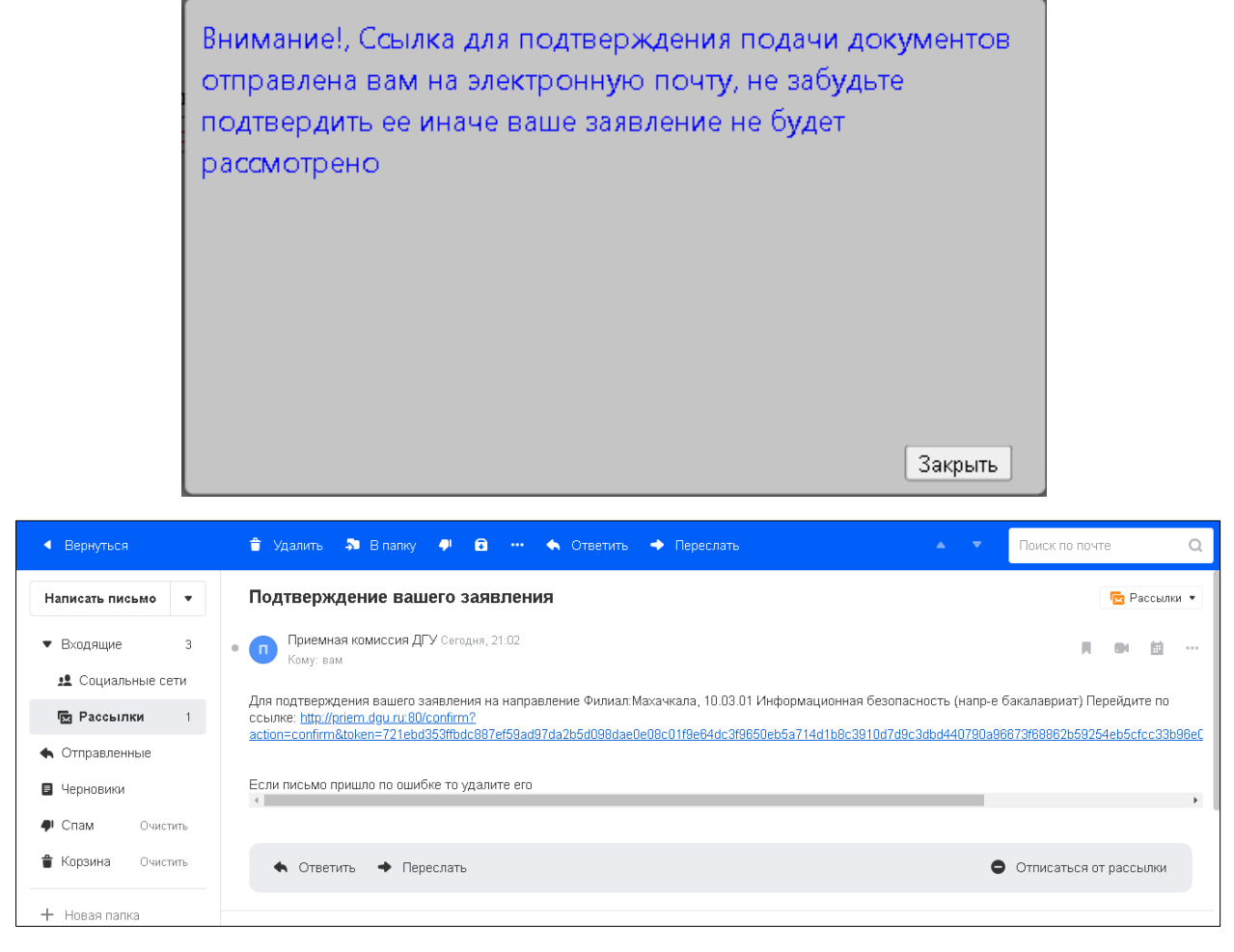

После подтверждения обновите страницу пункта «Поданные

#### заявления».

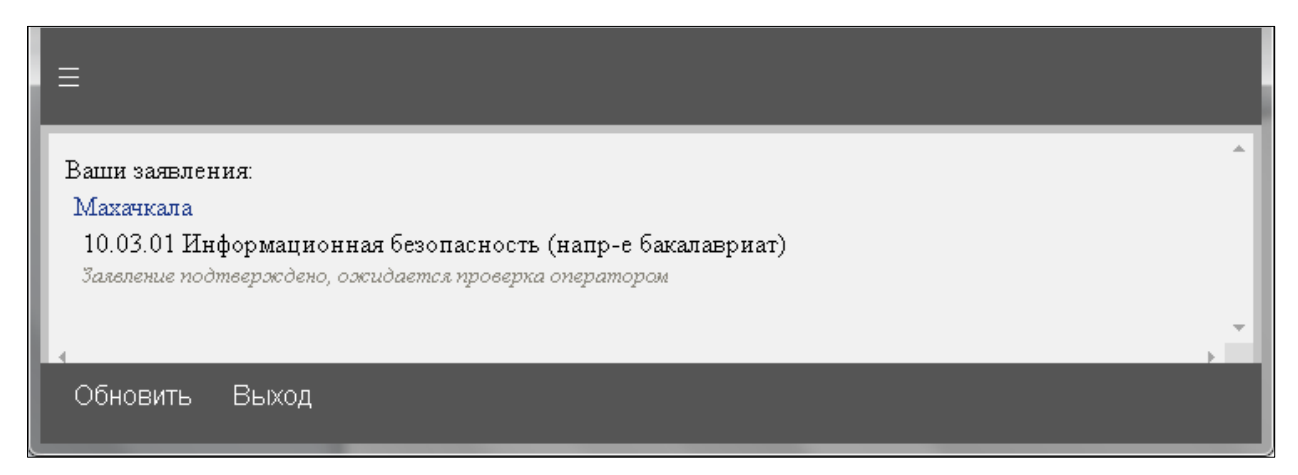

Вы можете также удалить из списка заявление, для этого кликните по названию соответствующего направления и нажмите кнопку «Удалить».

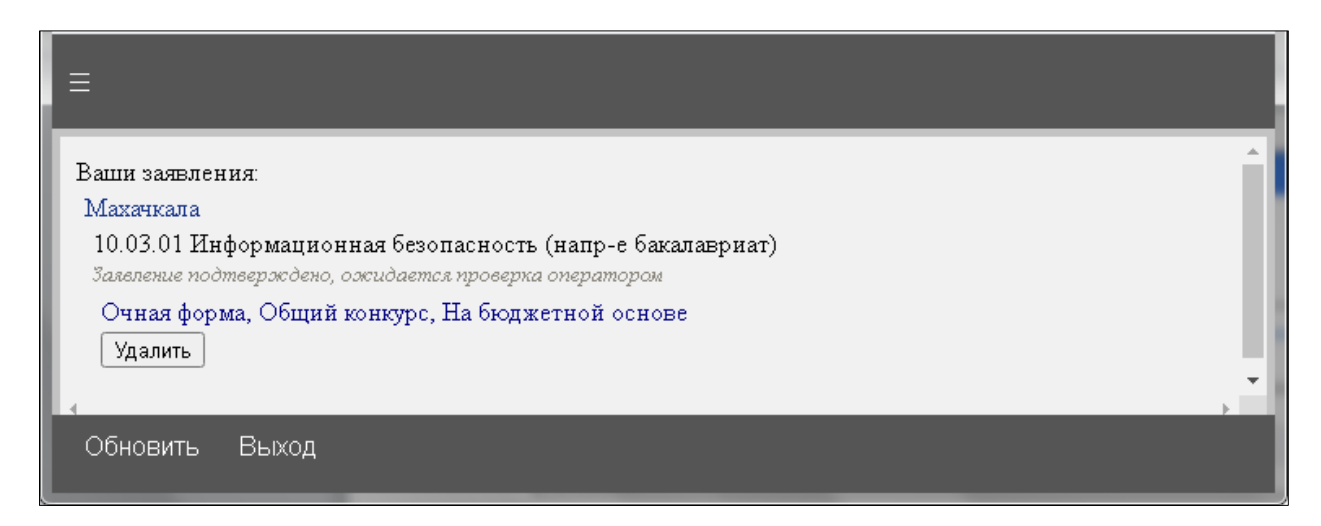

Как только оператор ДГУ подтвердит правильность представленных сведений, вам на электронную почту придет письмо со ссылкой для подтверждения подачи заявления. При этом окно пункта «Поданные заявления» примет вид как на рисунке ниже.

| Поданные заявления | Персональные данные                           | Подать новое заявление   | Служба поддержки |
|--------------------|-----------------------------------------------|--------------------------|------------------|
| Ваши заявлени:     | я:                                            |                          | *                |
| Махачкала          |                                               |                          |                  |
| 10.03.01           | Информационная безопасно                      | сть (напр-е бакалавриат) |                  |
| Заявление          | принято                                       |                          |                  |
| Очна:<br>"Согл     | я форма, Общий конкурс, На<br>іасие" Отозвать | бюджетной основе         |                  |
| 4                  |                                               |                          | *<br>}           |
| Обновить Выход     |                                               |                          |                  |

Если вы допустили ошибку в заявлении или хотите его отозвать, нажмите кнопку «Отозвать». При этом автоматически сгенерируется «Заявление об отзыве документов». Ознакомьтесь с его содержанием и подтвердите намерение отозвать документы, перейдя по ссылке, отправленной вам на электронную почту.

После подачи заявления о приеме вы можете дать согласие на зачисление. Для этого необходимо будет оформить «Заявление о согласии на зачисление».

*Важно!* «Заявление о согласии на зачисление» один из самых важных документов, без него мы не сможем вас зачислить, даже если у вас будут

самые высокие баллы. Вы можете подать «Заявление о согласии» не более двух раз.

Для подачи «Заявления о согласии», необходимо нажать кнопку «Согласие» в личном кабинете и подтвердить намерение подать заявление в открывшемся окне.

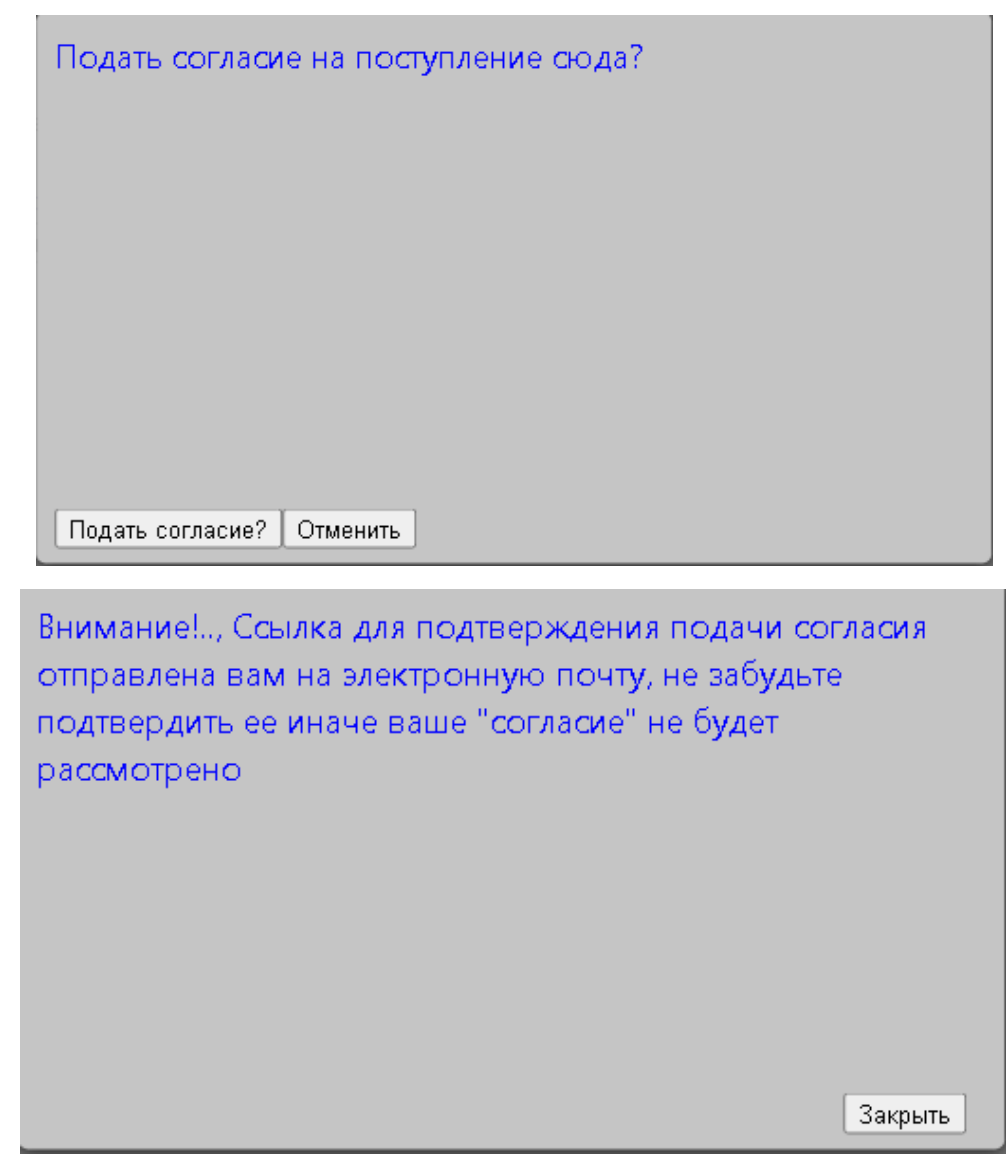

После того, как вы перейдете по ссылке, отправленной на почту, личный кабинет примет вид как на рисунке ниже.

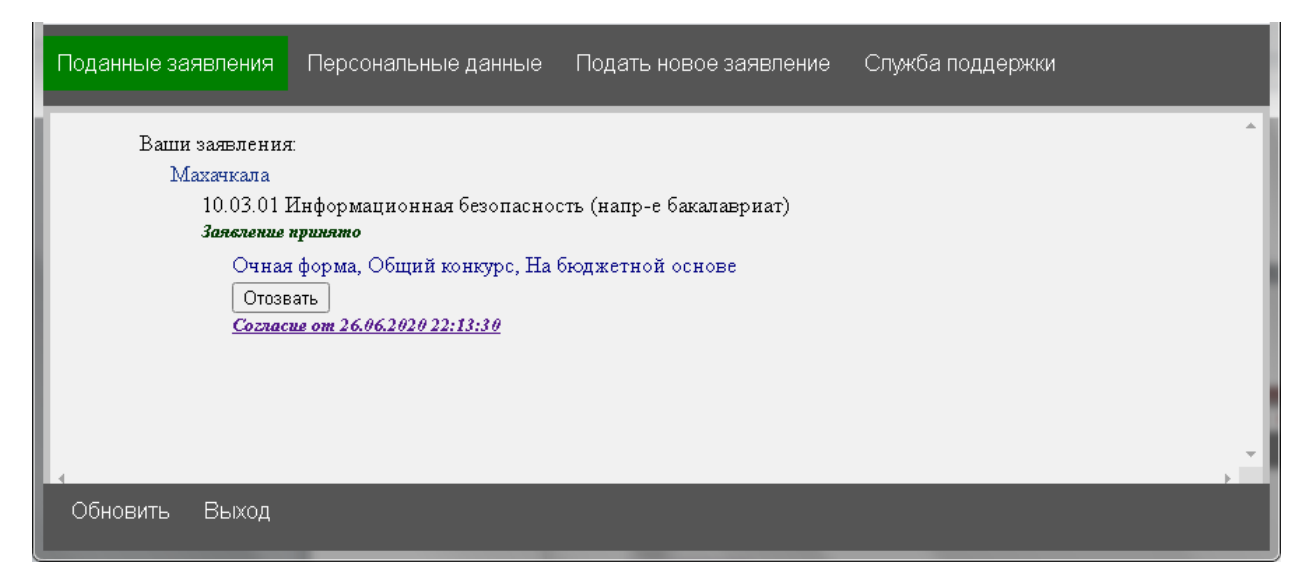

При этом вы можете открыть и просмотреть автоматически сгенерированный на основе введенных вами данных бланк «Заявления о согласии».

|                                                                                                    | Председат<br>Дагестанског                                        | гелю приемной комиссии, ректору<br>го государственного университета<br>профессору Рабаданову М.Х.                                                               |  |  |
|----------------------------------------------------------------------------------------------------|------------------------------------------------------------------|----------------------------------------------------------------------------------------------------|--|--|
| ЗАЯВЛЕНИЕ О СОГ ЛАСИИ НА ЗА ЧИСЛЕНИЕ<br>(бакалавриат, специалитет)                                                             |                                                                  |                                                                                                    |  |  |
| Я, Иванов Иван Иванович                                                                                                    |                                                                  |                                                                                                    |  |  |
| (D                                                                                                    | амилив. Има. Отчество (при                                       | наличия) полностью)                                                                                                    |  |  |
| дата рождения <u>"20" 06 2003</u> г.,                                                                                          | (antymetr, yas                                                   | т гражданина РФ<br>стокрязоний личость)                                                                                                    |  |  |
| серия <u>8214</u> № <u>111111</u> дата выдачи:                                                                                 | "20" 06 2017r.                                                   |                                                                                                    |  |  |
| кем: ТП УФМС России по РД в                                                                                                    | Кировском районе г.                                              | Махачкала                                                                                                    |  |  |
|                                                                                                    |                                                                  |                                                                                                    |  |  |
| ПОДТВЕРЖДАЮ СВОЕ СО<br>государственное бюджетное об<br>государственный университет» на                                         | ГЛАСИЕ НА ЗА<br>разовательное учре<br>места в рамках конт        | числение для обучения в федерально<br>ждение высшего образования «Дагестанский<br>рольных цифр приема:                                                          |  |  |
| <ul> <li>- бет вступительных испытании;</li> </ul>                                                                             | - на осно                                                        | мании особого права;                                                                                                    |  |  |
| <ul> <li>в рамках целевой квоты;</li> </ul>                                                                                    | 🗶 - no oốm                                                       | ему конкурсу (бюджет);                                                                                                    |  |  |
| <ul> <li>на места с оплатой стоимости о</li> </ul>                                                                             | обучения.                                                        |                                                                                                    |  |  |
|                                                                                                    |                                                                  |                                                                                                    |  |  |
| по ооразовательной программе                                                                                                   |                                                                  |                                                                                                    |  |  |
| 10.03.01 Muthonwai wouwaa 6                                                                                                    | а напасноване оргона:<br>езопясность                             | слысы программы)                                                                                                    |  |  |
| 10.00.01 Pingopinacijionnas o                                                                                                  | caonachocho                                                      |                                                                                                    |  |  |
| toous of a sure Out and                                                                                                    |                                                                  |                                                                                                    |  |  |
| (annexember forms of years - employed                                                                                          | - TROUBLE (TROUBLE)                                              |                                                                                                    |  |  |
| При поступлении на места в<br>квот, Я ОБЯЗУЮСЬ В ТЕЧЕНИ                                                                        | рамках контрольны<br>Е ПЕРВОГО ГОДА                              | х цифр приема, в том числе на места в предела:<br>ОБУЧЕНИЯ                                                                                                    |  |  |
| - представить в ДГУ ориг                                                                                                    | инал документа, уд                                               | остоверяющего образование соответствующего                                                                                                    |  |  |
| уровня, необходимого для зачисле                                                                                               | sus;                                                             |                                                                                                    |  |  |
| <ul> <li>представить в дг у ориги<br/>иностранной квалификации в сл<br/>государства об образовании или о<br/>1147);</li> </ul> | нал свидетельства о<br>учае представления<br>б образовании и о к | <ul> <li>признавнии изостранного ооразования и (или<br/>и мною документа (документов) иностранного<br/>валификации (в соответствии с п. 68 Порядка )</li> </ul> |  |  |
| <ul> <li>пройти обязательные пре<br/>направлениям подготовки 13.03.0</li> </ul>                                                | дварительные меди<br>2 «Электрознергети                          | цинские осмотры (обследования) при обучени<br>ка и электротехника», 44.03.01 «Педагогическо                                                                     |  |  |
| Я подтверждено, ито у на                                                                                                    | na one mention                                                   | ействительные (не отохонные) завезения                                                                                                    |  |  |
| согласии на обучение по програ<br>обучение по программам бакала                                                                | имам высшего обр<br>приата или програм                           | назования данного уровня (для зачисления на<br>мам специалитета – заявление о согласии на                                                                       |  |  |
| зачисление на обучение по прогр                                                                                                | гаммам бакалаврио                                                | та и программам специалитета) на места                                                                                                    |  |  |
| рамках контрольных цифр приез<br>в дохгие организонии                                                                          | на за счет средств                                               | феверального оювжета, в том числе поданны                                                                                                    |  |  |
|                                                                                                    | 22-2.49                                                          | Ε.                                                                                                    |  |  |
| Поступающий:                                                                                                    |                                                                  |                                                                                                    |  |  |
| «26» 06 2020 г.                                                                                                    | 20/21ebd353fb                                                    | / унд согласия /                                                                                                    |  |  |
|                                                                                                    | (унд согласня)                                                   | (расшифровка подписа)                                                                                                    |  |  |
|                                                                                                    |                                                                  |                                                                                                    |  |  |
|                                                                                                    |                                                                  |                                                                                                    |  |  |

В случае, если вами подано заявление о приеме, заявление о согласии на зачисление и вы уже находитесь в списках лиц, рекомендованных к зачислению, но хотите отозвать свое заявление о приеме, вам необходимо подать «Заявление об отказе от зачисления».

# Полезные ссылки

Перечень необходимых документов

Порядок учета индивидуальных достижений

Контактная информация для получения консультаций